# Платежи в Мерит Актива

В меню «Платежи» можете совершать банковские и кассовые операции, взаимозачёты с клиентами и поставщиками, взаимозачёт с налогами, добавлять в Aktiva новые банки и кассы и создавать сводный файл электронных счетов в банк.

# Содержание

| Платежи                                                    | 2  |
|------------------------------------------------------------|----|
| Гранзакции с клиентами и поставщиками                      | 4  |
| Прочие доходы, прочие расходы                              | 4  |
| Как оплатить счета закупки и продажи в валюте с ЕВРО-банка | 5  |
| Платёжные поручения                                        | 5  |
| Импорт банковской выписки                                  | 7  |
| Автоматический запрос банковской выписки                   | 8  |
| Взаимозачёт                                                | 9  |
| Амортизация мелких активов                                 | 10 |
| Банки                                                      | 10 |
| Кассы                                                      | 11 |
| Кассовая книга                                             | 12 |
| Сводный файл электронных счетов в банк                     | 12 |

# Платежи

Банковские и кассовые операции, расчеты с покупателями-поставщиками и расчеты с налогами – всё это можно сделать в меню программы **Платежи** — **Платежи**.

| 💿 Платежи                      |
|--------------------------------|
| Платежи                        |
| Платежи                        |
| Постоянные данные              |
| Банки                          |
| Касса                          |
| Отчёты                         |
| Кассовая книга                 |
| Сводный файл эл. счетов в банк |

На странице выбора платежа отображаются все банковские счета и кассы вашей компании.

| Платежи / Платежи                                                                            |                                  |                                                                                                |                                  |
|----------------------------------------------------------------------------------------------|----------------------------------|------------------------------------------------------------------------------------------------|----------------------------------|
| Банки                                                                                        |                                  |                                                                                                |                                  |
| Swed                                                                                         | 🔸 Новый платеж                   | SEB                                                                                            | 🔸 Новый платеж                   |
| E4/220022100/250/215 OEUR Create national (Resenance supposes) Percept Environment Automotic | Автоматизация банковских выписок | EE942010200294531228<br>OEUR<br>Constructional (Represent Natywood) (Reinger Eastance) autorer | Автоматизация банковских выписок |
| Касса                                                                                        |                                  |                                                                                                |                                  |
| Kassa                                                                                        | \pm Новый платеж                 |                                                                                                |                                  |
| OEUR<br>Green marranal<br>Hurchul pacear                                                     |                                  |                                                                                                |                                  |
| Чистые расчеты с клиентами и поставщиками                                                    | 🕕 Новый платеж                   | Чистые налоговые расчеты                                                                       | 🔸 Новый платеж                   |
| Списот платичей                                                                              |                                  | Creconstrand                                                                                   |                                  |
| Амортизация мелких активов                                                                   | 🚯 Новый платеж                   |                                                                                                |                                  |
| (Caucor mannese)                                                                             |                                  |                                                                                                |                                  |

Нажав на сумму баланса в поле банк / касса (например 0 EUR), вы можете оформить банковские и кассовые отчеты за определенный период с сальдо.

| 1010 - 5               | IWED                                                                                                    |                                        |               |                     | Закрыть 🛞            |
|------------------------|----------------------------------------------------------------------------------------------------|----------------------------------------|---------------|---------------------|----------------------|
| Cer                    | одня   Вчера   Текущий месяц   Предыдущий месяц   Предыдущий                                                                                                    | квартал   Текущий год   Предыдущий год |               |                     |                      |
| Have<br>01<br>02<br>02 | ano<br>112.2003<br>sup Demia (11<br>200 - SWED                                                                                                    | До<br>19] 31.12.2023 ♥                 | Bendy saver   | Canado enta         | POF landcope POF XLS |
|                        | ГЛЭВНАЯ КНИГЭ           Перема,         01.12.2023.go 14.12.2023           Филир валент         EUR           Конклар сченов К. 2010-SWED           Счет Подразделенике | Транзакция код Ме                      | Дата Документ | Описание транзвиции | Дебет Кредит         |

Полученные отчёты можно сохранить в формате PDF или Excel, кликнув на соответствующие кнопки.

Вы можете просматривать или изменять платежи, созданные в меню платежей или подтвержденные путём импорта банковской выписки, кликнув на «Список платежей» в окне банка.

Список платежей показывает каждую платежную строку отдельно по страницам. Если нужно найти конкретный платеж, используйте фильтры, которые находятся в столбцах списка платежей под значком увеличительного стекла рядом с названиями. Вы можете

использовать сразу несколько фильтров. Нажимая на фильтр появляется в заголовке выбранного столбца, где для фильтрации данных используется поисковое слово или

диапазон дат. Убрать фильтр можно кликнув на <sup>Показать все</sup>. Платежи можно открыть кликнув на конкретную строку платежа.

Выбор банка

Чтобы из списка перейти обратно к главной странице платежей, кликните на

Чтобы добавить новый платёж, в окне банка или кассы кликните на <sup>+ Новый платеж</sup> Откроется новое рабочее окно для для внесения платежа.

| Hasearee Garea<br>Swed                              |                          |                     |               | Сальдо        |         |         |        |                |              |                |                  | 0,00         |
|-----------------------------------------------------|--------------------------|---------------------|---------------|---------------|---------|---------|--------|----------------|--------------|----------------|------------------|--------------|
| Тип транзакуми<br>Транзакуми с клиентами<br>Клиенты |                          | Дата:<br>14.12.2023 |               | Документ      |         |         |        | Bariota<br>EUR |              |                |                  | ~            |
| Клиент / Поставщик                                  | Описание                 | Q                   | Срок оплаты о | Не оплачено о | Сумма о | Выбрать | Валюта |                | Порядковый № | ٩              | Плательщик / пол | тучатель пла |
| _00                                                 | C+et № 1009 (04.12.2023) |                     | 14.12.2023    | 100,00        | 0,00    |         | EUR    |                | 10090        |                | 00               |              |
| Предоплата                                          |                          |                     |               |               |         |         |        |                |              |                |                  |              |
| Предоплата                                          |                          |                     |               |               |         |         |        |                |              |                |                  | 0,00         |
|                                                     |                          |                     |               |               |         | Сумм    | 1      |                |              |                |                  | 0,00         |
|                                                     |                          |                     |               |               |         |         |        |                | Сохранить    | Сехранить и се | оддать новый     | Отменить     |

Вверху окна показан банк/касса и остаток на момент совершения платежа.

Тип транзакции – выберите из раскрывающегося меню:

- 1) Транзакции с клиентами
- 2) Транзакции с поставщиками
- 3) Прочие доходы
- 4) Прочие расходы

Дата – обозначьте дату транзакции.

**Документ**- при сохранении платежа программа добавляет в поле номер документа. При необходимости можно перед сохранением добавить свой номер или название документа в поле. В этом случае документ остается номер или имя, которое Вы ввели.

Валюта – валюта совершения транзакции.

### Транзакции с клиентами и поставщиками

Клиенты / Поставщики - в соответствии с выбранным типом транзакции (транзакции с клиентами, транзакции с поставщиками) нужно выбрать имя конкретного клиента / поставщика для отображения неоплаченных счетов.

Транзакции с субъектами отчётности и Налогово-таможенным департаментом классифицируйте как «Транзакции с поставщиками».

В списке неоплаченных счетов поставьте галочку в столбце «Выбрать» для оплаты.

Предоплата - вы можете ввести предоплату для клиентов / поставщиков.

Если хотите создать файл платежного поручения в своем банке для оплаты счетов, не выбирайте эти счета для оплаты. Чтобы создать платежные поручения в окне

соответствующего банка кликните

#### Прочие доходы, прочие расходы

Транзакции с типом прочих доходов / прочих расходов включают операции, которые не привязаны к счетам-фактурам клиентов и поставщиков. Например, выплаты заработной платы, банковские комиссии и т.п.

| Название банка                       |           |                      | Сальдо     |          |          |     |                   |
|--------------------------------------|-----------|----------------------|------------|----------|----------|-----|-------------------|
| Swed                                 |           |                      |            |          |          |     | -1 200,00         |
| Тип транзации                        |           | Дата:                | Документ   |          | Валюта   |     |                   |
| Прочие расходы                       | ~         | 08.12.2023           | 12         |          | EUR      |     |                   |
|                                      |           |                      |            |          |          |     | 💟 Сумма, вкл. НДС |
| Счет                                 | Описание  |                      | Количество | Цена     | Сумма    | ндс | Сумма НДС         |
| 2210 - Задолженность по оплате труда | Задолжени | юсть по оплате труда | 1,000      | 1 200,00 | 1 200,00 |     | 0,00              |
| Контрагент или описание транзакции   |           |                      |            | Сумма    |          |     | -1 200,00         |
|                                      |           |                      |            |          |          |     |                   |

В Aktiva, чтобы произвести оплату, сначала нужно выбрать правильный счёт для транзакции. При необходимости дополните или отредактируйте текст описания. Добавьте количество, цену, при необходимости НДС, отдел, центр затрат, проект. Если поставить галочку в поле «Сумма, вклю НДС», программа рассчитает НДС с суммы, указанной в поле «цена». Если галочки нет, будет засчитан НДС в дополнение к сумме, указанной в поле «цена». Вы можете изменить ставку НДС в поле НДС.

Контрагент или описание транзакции – описание сохраняется автоматически при импорте банковских платежей. При внесении платежей вручную, описание можно внести в ячейку «Описание», изменив описание выбранного счёта. При кассовых операциях текст ячейки «контрагент или описание транзакции» появится и в кассовой книге, и в отчёте главной книги кассового счёта.

# Как оплатить счета закупки и продажи в валюте с ЕВРОбанка

Вы можете изменить валюту платежа для банковских / наличных платежей. Например, если оплачивате с банковского счета в евро счета - закупки, внесённые в долларах, измените валюту в окне оплаты и обозначте счёт как оплаченный. На экране отображается сумма транзакции в обеих валютах. Если сумма в евро не равна сумме в евро, указанную в выписке банка, рассчитайте и введите обменный курс, использованный банком.

| Название банка            |                          |            |               |               | Сальдо   |       |        |                |                |            |
|---------------------------|--------------------------|------------|---------------|---------------|----------|-------|--------|----------------|----------------|------------|
| Swed                      |                          |            |               |               |          |       |        |                |                | 3 522,32   |
| Тип транзации             |                          | Дата:      |               |               | Документ |       |        | Валюта         | Валю           | гный курс  |
| Транзакции с поставщиками | ~                        | 20.12.2023 |               |               | 14       |       |        | USD            |                | 1,0804000  |
| Поставщики                |                          |            |               |               |          |       |        |                | -              |            |
| USA                       |                          |            |               |               |          |       |        |                |                |            |
| Клиент / Поставщик Q      | Описание                 | ٩          | Срок оплаты 🝳 | Не оплачено 🝳 | Сумма ۹  | Выбра | Валюта | Порядковый № 🭳 | Плательщик/пол | Сумма      |
| USA                       | Счет № 1234 (14.12.2023) |            | 14.12.2023    | 0,00          | 300,00   |       | USD    |                | USA            | 277,67 EUR |
| Предоплата                |                          |            |               |               |          |       |        |                |                |            |
| Предоплата                |                          |            |               |               |          |       |        |                |                | 0,00       |
|                           |                          |            |               |               |          |       | Сумма  |                |                | -300,00    |

Для оплаты счетов в других валютах не нужно использовать промежуточные банки.

Вы также можете отметить оплату счёта в валюте, отличной от базовой, с помощью другого способа оплаты. Вы можете выбрать подходящий способ оплаты, нажав на счёте

Установить платеж. Сумма транзакции видна в обеих валютах. Курс обмена появится

автоматически.

Программа включает курсы обмена Европейского центрального банка с момента введения евро.

### Платёжные поручения

Чтобы создать новое платежное поручение, выберите меню Платежи -> Платежи ->

**выберите банк -> Платежные поручения** и кликните <sup>+ Новое платежное поручение</sup>. Затем заполните поля для оформления платежного поручения. Платежные поручения создаются в банке, в окне которого вы кликнули платежные поручения.

Если эстонская компания имеет банковский счет в Финляндии, платежные поручения могут быть подготовлены в формате, требуемом банками в Финляндии.

Для этого необходимо добавить на карту банка **Платежи -> Банки** идентификатор платежа, требуемый банком Финляндии.

| Платежные поручения             |                                  |                  |                        |                                |
|---------------------------------|----------------------------------|------------------|------------------------|--------------------------------|
| Название банка                  |                                  | Сальдо           |                        |                                |
| Swed 🗸                          |                                  |                  |                        | 3 522,32 - 0,00 = 3 522,32 EUR |
| Фильтр поставщиков              | Дата:                            |                  | Документ               |                                |
| Tarnija A                       | ✓ 14.12.2023                     | 8                | 15                     |                                |
| Банковский счет                 | Порядковый номер                 |                  |                        |                                |
| EE047700771008543270            |                                  |                  |                        |                                |
| Клиент / Поставщик Q Описание   | <ul> <li>Срок оплаты </li> </ul> | Не оплачено 🭳    | Сумма Q Выбрать Валюта | Плательщик / получате          |
| Тагліја А Счет № 634535 (14.12. | 2023) 14.12.2023                 | 99,99            | 0,00 🗌 EUR             | Tarnija A                      |
| Предоплата                      |                                  | Сумма предоплаты |                        |                                |
| Предоплата                      |                                  |                  |                        | 0,00                           |
|                                 |                                  |                  |                        | Сумма 0,00                     |
|                                 |                                  |                  |                        | Сохранить Отменить             |

Название банка - в поле указано название банка, с расчетного счета которого производился создание платежного поручения.

Тип транзакции – выберите нужный тип транзакции.

Сальдо - баланс банковского счета в программе, сумма к выплате и окончательная сумма. Поле информативное.

Дней до срока платежа - вводя количество дней, в поле Фильтровать до срока платежа, появится дата, по которой возможна фильтрация счетов - закупки при составлении платежных поручений.

Если ввести дату в поле «Фильтровать до срока платежа», появится количество дней в поле «Дней до срока платежа».

**Дата платежного поручения** - выберите дату платежного поручения – срок оплаты счёта или выбранная дата. Выбрав выбранную дату, вы можете указать конкретное число платежного поручения.

Поставщики/клиенты – выберите из списка нужного поставщика или клиента.

Группировать по поставщикам – если одновременно оплачивать несколько счетов одному и тому же поставщику, то при обозначении галочки «Группировать по поставщикам» счета будут объеденены. В пояснении к платежному поручению будут указаны все подлежащие к оплате счета.

**Поставщик имеет счёт в том же банке** – обозначив галочку, в списке будут только поставщики, имеющие счёт в том же банке, в котором создаёте платёжное поручение.

**Номер счёта (IBAN)** - номер банковского счета поставщика или клиента, считываемый с карты поставщика / клиента. Номер банковского счета можно при оформлении платежного поручения редактировать или, при его отсутствии, добавлять.

**Порядковый номер** – номер ссылки поставщика считываемый с карты поставщика, при необходимости его можно добавить вручную.

В поле «Выбрать» списка счетов-закупки отметьте галочкой счета, по которым вы хотите оформить платежное поручение. Также можете создать платежные поручения в списке платежных поручений на срок более одного платежного дня. Какие платежные поручения будут отправлены или импортированы в банк для оплаты, вы увидите при создании файла платежа. У соответствующих платёжных поручений стоит галочка в поле «Добавить к файлу».

Вы также можете создавать платежные поручения для предоплаты (например, предоплата подотчётному лицу). Строка предоплаты появится, когда будет выбран поставщик.

Созданные в программе платёжные поручения можно просмотреть, изменить или стереть, кликнув на строке платёжного поручения и выбрав на конкретном поручении

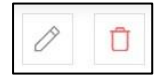

Когда платёжные поручения готовы для отправки в банк, кликните на «Создать платёжный файл» или «Отправить платёжные поручения в банк».

Для завершения процесса создания платежного поручения откройте интернет – банк и подтвердите платежи или для импорта файла выберите в меню *Импортировать платежи из файла* созданный файл платежного поручения (файл находится в том же каталоге, в котором вы его сохранили в Aktiva).

### Импорт банковской выписки

Импорт выписки банковского счёта значительно упрощает ввод банковских операций в программу. Вы можете импортировать в актив выписку обо всех сделках за выбранный период.

Банковские счета, на которые хотите импортировать выписку, должны быть введены с правильным номером (IBAN). Вы можете импортировать XML-файл (выписка ISO).

Для помощи в поисках нужного типа файла обратитесь в отдел поддержки банка.

Импортировать банковскую выписку можно в меню Платежи -> Платежи -> выберите банк -> Импорт банковской выписки.

Для импорта файла кликните на <sup>Открыть файл...</sup> и выберите заранее сохранённую выписку в формате XML-файл.

| Платежи / Платежи                                                                                                    |                                     |                           |                       |                                           |                                                                              |               |        |           |                  |  |  |
|----------------------------------------------------------------------------------------------------|-------------------------------------|---------------------------|-----------------------|-------------------------------------------|------------------------------------------------------------------------------|---------------|--------|-----------|------------------|--|--|
| Атазатичного паталична порто сличани валично Сим запут бъл задобрени надалично.<br>В почални дари по сли общани в ручнут валять ната в солоти "Булан" и забарите нат<br>Года за се случов дарити по примани, чалани с бълга то така на пата така са пата се поснования с примани, чалани с бълга на са напални с бълга на са напални с бълга на са напални с бълга на са напални с бълга на са напални с бълга на са напални с бълга на са напални с бълга на са напални с бълга на са напални с бълга на са напални с бълга на са напални с бълга на съ на са на са на са на са на са на са на са на са на са на са на са на съ на са на са на са на са на са на са на са на са на са на са на са на съ на са на са на са на са на са на са на съ на са на са на са на са на са на са на с |                                     |                           |                       |                                           |                                                                              |               |        |           |                  |  |  |
| Опрыть файл                                                                                                    |                                     |                           |                       |                                           | Выбор банка                                                                  |               |        | 0         | семестить заново |  |  |
| Swedbank AS EE5                                                                                                    | 562200221026290505                  |                           |                       |                                           |                                                                              |               |        |           | XIS              |  |  |
| Чтобы задать один и                                                                                                    | счет в столбце "Прочее" для несколь | ыких строк, необходимо ус | тановить фильтр на "О | писание". Тогда можно будет выбрать счет. |                                                                              |               |        |           |                  |  |  |
| Дата:                                                                                                    | Название Q                          | Сумма                     | Платежные поручен     | Порядковый номер Q                        | Ohicakire 0                                                                  | Задолженнооть | Прочее | Валюта    |                  |  |  |
| 03.11.2023                                                                                                    |                                     | -3,00                     |                       |                                           | Kreditkaardi 4797326000008605 kuutasu                                        | 8             | 8      | EUR       |                  |  |  |
| 03.11.2023                                                                                                    |                                     | -3,00                     |                       |                                           | Krediltkaardi 4797325000008d13 kuutasu                                       | 8             | 8      | EUR       |                  |  |  |
| 03.11.2023                                                                                                    | AS Swedbank kreditkaarditehingud    | -888,40                   |                       |                                           | EE092200221065228703 VISA BUSINESS CREDIT kreditkaardi tehingud              | 8             | E      | EUR       |                  |  |  |
| 03.11.2023                                                                                                    | SWEDBANK AS                         | -465,39                   |                       |                                           | Laeru tagasimakse                                                            | 8             | E      | EUR       |                  |  |  |
| 10.11.2023                                                                                                    | Maksu- ja Tolliamet                 | -570,00                   |                       |                                           | Maksud                                                                       | 8             | E      | EUR       |                  |  |  |
| 10.11.2023                                                                                                    |                                     | -0.38                     |                       |                                           | MKteenustasu                                                                 | 8             | 8      | EUR       |                  |  |  |
| 10.11.2023                                                                                                    | MARI MAASIKAS                       | -771,20                   | 2                     | PMTID001                                  | TÖÖTASU                                                                      | 8             | 8      | EUR       |                  |  |  |
| 10.11.2023                                                                                                    |                                     | -0,38                     |                       |                                           | Mikteenustasu                                                                | 8             | 8      | EUR       |                  |  |  |
| 14.11.2023                                                                                                    | Mart Murakas                        | -320,00                   |                       |                                           | Kuluaruande nr 1                                                             | 8             | E      | EUR       |                  |  |  |
| 14.11.2023                                                                                                    |                                     | -0,16                     |                       |                                           | MK teenustasu                                                                | 8             | 8      | EUR       |                  |  |  |
| 18.11.2023                                                                                                    | Makse deebetkaardiga                | -17,24                    | Deebetkaart           | 600155267376657                           | 16/11/2023 08:18 kaart915084 KESKID SENUKAI ESTONIA OÜ/JOGEVAMAA/EST #980341 | 8             | E      | EUR       |                  |  |  |
| 24.11.2023                                                                                                    |                                     | -0.38                     |                       |                                           | MKteenustasu                                                                 | 8             | 8      | EUR       |                  |  |  |
| 24.11.2023                                                                                                    | PT Mikro OÜ                         | -5.90                     |                       | 70096708339330392                         | Maksti tarnijele arve 80273747 eest                                          | 8             | 10     | EUR       |                  |  |  |
| 24.11.2023                                                                                                    |                                     | -0,38                     |                       |                                           | MK teenustasu                                                                | 8             | 8      | EUR       |                  |  |  |
| 24.11.2023                                                                                                    | Merit Tarkvara AS                   | 120,00                    |                       |                                           | Laekus arve 1000                                                             | 8             | E      | EUR       |                  |  |  |
| 24.11.2023                                                                                                    | Marit Tarkvara AS                   | 500,00                    |                       | 2020                                      | Kliendiit laekus ettemakse                                                   | 8             | E      | EUR       |                  |  |  |
| 30.11.2023                                                                                                    | Merit Tarkvara AS                   | 220,00                    |                       | 1001                                      | Laekus arve 1001                                                             | 8             | E      | EUR       |                  |  |  |
| Поступления, всего<br>Расходы, всего                                                                                                    | 0.                                  |                           |                       | 840,00<br>-3.045,81                       |                                                                              |               |        | Подликара | ть Удалить       |  |  |

Зеленые строки импортированной банковской выписки автоматически связываются и могут быть сразу подтверждены. Остальные платежные строки необходимо связать вручную.

В столбце «Задолженность» отображаются все счета от клиентов и поставщиков, подотчётных лиц и оплата налогов, Налогово-таможенному департаменту. Все другие операции в столбце «Прочее».

Операции о банковских комиссиях и оплата картой через терминал создаются автоматически.

Учёт сумм, полученных при оплате кортой, ведётся на бухгалтерском счёте, указанный н настройках в счетах по умолчанию. Счета по умолчанию можете посмотреть Настройки -> Финансовые настройки -> Счета по умолчанию.

Подтвержденные платежи можно найти в окне банка, нажав на строку Список платежей.

Банковскую выписку можно импортировать в Aktiva несколько раз. Если в импортируемом файле есть строки, импортированные ранее, эти строки не будут импортированы в программу второй раз.

Неподтвержденные платежные поручения из меню платежных поручений подтверждаются импортом банковской выписки. Подтвержденные платежные поручения с выпиской по счету не будут повторно импортированы.

Не удаляйте несвязанные платежи из окна импорта. Например, если некоторые счета не были внесены в программу на момент импорта выписки, то можете их внести после

импорта и связять с оплатами или поступлениями кликнув на

Совмещёные строки в окне импорта выписки окрашены зеленым и могут быть подтверждены.

#### Автоматический запрос банковской выписки

В Merit Aktiva вы можете установить прямое соединение с банками LHV Pank, Swedbank, Соор и SEB. Прямая связь означает, что банковские выписки автоматически импортируются в Aktiva конкретным банком в «Импорт банковской выписки».

Вы можете включить прямое подключение к банку на карте банковского счета в меню **Платежи -> Банки.** Соответствующий договор нужно заключить с банком. На карточке каждого банковского счёта находится краткая инструкция.

Услуга автоматического запроса выписок по банковскому счету бесплатна для пользователей Merit Aktiva. В LHV Pank, Соор и Swedbank при наличии соответствующего договора прямой доставки банковской выписки можно и платёжные поручения доставлять в банки автоматически, не импортируя файл.

Данные, импортированные с помощью прямого подключения, автоматически повторно не импортируются. Поэтому если под выпиской есть неподтвержденные платежные строки, не удаляйте их, а при необходимости добавьте отсутствующие документы

(счета) в программу и совместите заново, кликнув на вручную в соответствии с типом транзакции к столбце «Задолженности» или «Прочее» и подтвердите.

При необходимости вы можете импортировать банковскую выписку в Merit Aktiva xmlфайлом, подготовленным в интернет-банке. Если импортируемый файл содержит строки, которые уже были импортированы напрямую и / или подтверждены, эти строки не будут импортированы в программу второй раз.

## Взаимозачёт

В Aktiva можете делать взаимозачёты между клиентами и поставщиками и отдельно между налогами.

Для взаимозачёта с покупателями и поставщиками кликните в соответствующем окне

+ новый платеж. Откроется рабочий лист для взаимозачёта клиентов-поставщиков и по счету и предоплате.

| Название банка                      |   |                            |   |                             |               | Сальдо     |         |         |          |       |                |       |          |           |
|-------------------------------------|---|----------------------------|---|-----------------------------|---------------|------------|---------|---------|----------|-------|----------------|-------|----------|-----------|
| Tasaarveldus klientide, tarnijatega |   |                            |   |                             |               |            |         |         |          |       |                |       |          | 3 750,00  |
| Дата:                               |   |                            |   | Документ                    |               |            |         | Валют   | a        |       |                |       |          |           |
| 29.12.2023                          |   |                            | 8 |                             |               |            |         | EUR     |          |       |                |       |          | ~         |
| Клиенты                             |   |                            |   |                             |               |            |         |         |          |       |                |       |          |           |
|                                     |   |                            | ~ | Покажи только клиентов со с | строками + и  | ( -        |         |         | <b>-</b> |       |                |       |          |           |
| Клиент / Поставщик                  | ٩ | Описание                   | ۹ | Срок оплаты 🭳               | He            | оплачено 🤉 | Сумма о | Выбрать | Валюта   |       | Порядковый №   | ۹     | Плательь | цик/получ |
| Eraisik                             |   | Предоплата 16 (20.12.2023) |   | 20.12.2023                  |               | -200,00    | 0,00    |         | EUR      |       |                |       | Eralsik  |           |
| Eraisik                             |   | Счет № 1012 (20.12.2023)   |   | 27.12.2023                  |               | 200,00     | 0,00    |         | EUR      |       | 5341528        |       | Eralsik  |           |
| Поставщики                          |   |                            |   |                             |               |            |         |         |          |       |                |       |          |           |
|                                     |   |                            | ~ | Показать строки поставщико  | ов только с + | н -        |         |         | _        |       |                |       |          |           |
| Клиент / Поставщик                  | ٩ | Описание                   | ۹ | Срок оплаты 🔍               | He            | оплачено 🭳 | Сумма 🔍 | Выбрать | Валюта   |       | Порядковый №   | ۹     | Плателы  | цик/получ |
| OŪ                                  |   | Предоплата 17 (20.12.2023) |   | 20.12.2023                  |               | -150,00    | 0,0     |         | EUR      |       |                |       | OÜ       |           |
| OŪ                                  |   | Счет № 1234 (22.12.2023)   |   | 22.12.2023                  |               | 150,00     | 0,00    |         | EUR      |       |                |       | OÜ       |           |
|                                     |   |                            |   |                             |               |            |         | Сум     | ма       |       |                |       |          | 0,00      |
|                                     |   |                            |   |                             |               |            |         |         | Сохра    | анить | Сохранить и со | здаты | ювый     | Отменить  |

Дата – добавьте дату взаимозачёта.

**Документ** – добавьте свой номер документа или описание. Если эта ячейка останется пустой, программа сама добавит номер документа.

Валюта – валюта взаимозачёта.

**Клиент** - выберите из списка имя клиента, с которым будет производиться взаимозачёт. Так появятся неоплаченные счета и предоплаты от выбранного клиента.

**Поставщик** - выберите имя поставщика, с которым нужно сделать взаимозачёт. В списке появятся неоплаченные счета и предоплаты конкретного поставщика на выбранную дату.

Для взаимозачёта обозначьте галочкой счета и/или предоплаты клиентов и/или поставщиков в столбце «Выбрать», сумма взаимозачёта равняется 0. Если во взаимозачёте участвует не полная сумма счёта, то нужную сумму укажите в столбце «Сумма». Программа покажет непогашенную сумму в столбце «Не оплачено».

При сохранении взаимозачёта программа создает проводку в главной книге TA-..., просмотреть которую можно, кликнув на кнопку Транзакция ТА-6.

Взаимозачёт между предоплатой и задолженностью по налогам можете сделать в окне

«Чистые налоговые расчёты» кликнув на

Откроется рабочий лист для взаимозачёта между предоплатой и задолженностью по налогам. Сумма взаимозачёта равняется 0.

| Название банка         |   |                                                   | Сальдо |             |             |                           |          |
|------------------------|---|---------------------------------------------------|--------|-------------|-------------|---------------------------|----------|
| Tasaarveldus maksudega |   |                                                   |        |             |             |                           | 0,00     |
| Дата:                  |   | Документ                                          |        |             |             |                           |          |
| 20.12.2023             |   | 8                                                 |        |             |             |                           |          |
| Клиент / Поставщик     | ٩ | Описание                                          |        | Срок оплаты | Не оплачено | Сумма                     | Выбрать  |
| Maksu- ja Tolliamet    |   | Предоплата 18 Maksude ettemaksukonto (11.12.2023) |        | 11.12.2023  | -50,00      | 0,00                      |          |
| Maksu- ja Tolliamet    |   | KD-11-2023 (30.11.2023)                           |        | 20.12.2023  | 50,00       | 0,00                      |          |
|                        |   |                                                   |        |             | Сумма       |                           | 0,00     |
|                        |   |                                                   |        |             | Сохранить   | Сохранить и создать новый | Отменить |

Дата – добавьте дату взаимозачёта.

Документ – добавьте свой номер документа или описание. Если эта ячейка останется пустой, программа сама добавит номер документа.

### Амортизация мелких активов

Под амортизацией мелких активов делайте платежи округлённых поступлений или оплат.

Например, клиент оплатил представленный ему счет, но на 0,01 евро меньше его общей суммы. При условии, что эта разница возникла из-за округления, 0,01 евро обозначается оплаченной через амортизацию мелких активов и переносится на счёт округления.

| Название банка                          |                         |                     |               | Сальдо        |         |         |          |                  |         |            |           |
|-----------------------------------------|-------------------------|---------------------|---------------|---------------|---------|---------|----------|------------------|---------|------------|-----------|
| Väikesaldode mahakandmine               |                         |                     |               |               |         |         |          |                  |         |            | 3 750,00  |
| Тип транзации<br>Транзакции с клиентами | ~                       | Дата:<br>29.12.2023 |               | Документ<br>🖨 |         |         | Banio    | ta<br>L 🗸 🗸      | Ban     | ютный курс | 1,0000000 |
| Клиенты                                 |                         |                     |               | ~             |         |         |          |                  |         |            |           |
| Клиент / Поставщик 🔍 🔍                  | Описание                | ۹                   | Срок оплаты 🭳 | Не оплачено 🔍 | Сумма 🝳 | Выбрать | Валюта   | Порядковый №     | ۹       | Платель    | щик/получ |
| Eraisik                                 | Счет№ 1012 (20.12.2023) |                     | 27.12.2023    | 0,01          | 0,00    |         | EUR      | 5341528          |         | Eralsik    |           |
|                                         |                         |                     |               |               |         | Сум     | ма       |                  |         |            | 0,00      |
|                                         |                         |                     |               |               |         |         | Сохранит | ь Сохранить и со | адать н | овый       | Отменить  |

При сохранении программа создает проводку в главной книге просмотреть которую можно, кликнув на кнопку *транзакция ТА-6*.

### Банки

В меню Платежи -> Банки отображается список банков, добавленных в Aktiva. Можете добавить любые банки, нажав на кнопку <sup>+ добавить банк</sup> и заполнив банковскую карту.

| Банковская карта                             |                                                  |           |        | Закрыть 🗙          |
|----------------------------------------------|--------------------------------------------------|-----------|--------|--------------------|
| Ввелите банковские реквизиты. Пои сохранении | соответствующий счет будет внесен в План счетов. |           |        |                    |
| Название                                     | Описание                                         |           | Валюта |                    |
|                                              |                                                  |           | EUR    | ~                  |
| Номер счета (IBAN)                           |                                                  | SWIFT/BIC |        |                    |
|                                              |                                                  |           |        |                    |
| Включить в счет                              |                                                  |           |        |                    |
|                                              |                                                  |           |        | Сохранить Отменить |

Название – введите название банка.

Описание - программа предоставляет тот же текст в поле описания, что вы добавили в поле названия. При желании описание можно изменить.

Валюта - укажите валюту банковского счета. При необходимости валюту можно поменять. Новую валюту можно добавить в меню Настройки -> Общие настройки -> Валюты.

Номер счёта (IBAN) – введите корректный номер счёта в соответствии со стандартом.

**SWIFT / BIC** - код банка.

**Включить в счёт** - если вы отметите галочкой, банковский реквизит отобразится на счетах продажи.

Внесённые банки можете редактировать или удалять кликнув на

При добавлении банковского счета в программу не добавляйте дополнительные счета в план счетов. Программа создает новый счёт в плане учетной записи после сохранения банковской карты.

### Кассы

В меню Платежи -> Касса отображается список касс, добавленных в Aktiva. Вы можете добавить кассу, кликнув на + добавить кассу.

| Реквизиты кассы                                                                                    | Закры                                | ть 🗙 |
|----------------------------------------------------------------------------------------------------|--------------------------------------|------|
| Введите реквизиты кассового счета. При сохранении соответствующий счет будет внесен в План счетов. |                                      |      |
| Название                                                                                           | Валюта                               |      |
|                                                                                                    | EUR                                  | ~    |
| Номер входящего кассового документа                                                                | Номер исходящего кассового документа |      |
| 1                                                                                                  | 1                                    |      |
|                                                                                                    | Сохранить Отменить                   | >    |

Название - введите название кассы.

Валюта - установите валюту кассы. Чтобы добавить новую валюту, перейдите в Настройки -> Общие настройки -> Валюты.

**Ордеры поступления и выдачи наличных** нумеруются отдельно. Если сумма платежа наличными является положительной, оформляется кассовый ордер поступления . Если сумма отрицательная, , оформляется кассовый ордер выдачи наличных. На кассовой карточке вы можете установить подходящую вам нумерацию ордеров.

# Кассовая книга

Кассовая книга составляется по всем кассовым проводкам, указанным в отчете, независимо от окна ввода платежа. Таким образом, в кассовой книге отображаются все доходы и расходы выбранного период конкретной кассы.

| Платежи / Кассовая инита                                                            |                       |            |        |                         |                                  |  |         |
|-------------------------------------------------------------------------------------|-----------------------|------------|--------|-------------------------|----------------------------------|--|---------|
| Сегодня   Внера   Текущий месяц   Предыдущий квартап   Текущий год   Предыдущий год |                       |            |        |                         |                                  |  |         |
| Начало                                                                              | До                    |            | Касса  |                         |                                  |  |         |
| 01.12.2023                                                                          | 3 31.12.2023          |            | Kassa  | ~                       | Получить отчет                   |  |         |
|                                                                                     |                       |            |        |                         |                                  |  |         |
| Скрыть фильтр                                                                       | Cipura-demarp PDF XLS |            |        |                         |                                  |  | PDF XLS |
| Начальное сальдо                                                                    | 0,00                  |            |        |                         |                                  |  |         |
| № документа                                                                         | Транзация ГК          | Дата       | Доход  | Действующее предприятие | Описание                         |  |         |
| 2                                                                                   | KA-1                  | 20.12.2023 | 200,00 | 0,00                    | Счет № 1012 (20.12.2023) Eraisik |  |         |
| Записи, всего                                                                       | 1                     |            | 200,00 | 0,00                    |                                  |  |         |
| Конечный баланс                                                                     | 200,00                |            |        |                         |                                  |  |         |

# Сводный файл электронных счетов в банк

Вы можете создавать электронные счета в расширенной версии Aktiva для каждого счета продажи отдельно, а также для нескольких счетов в виде единого сводного файла.

Если у клиента есть договор постоянного платежа с банком, для импорта э-счетов в банк впишите на карточке клиента в поле базового номера ссылки базовый номер ссылки клиента (т. е. номер ссылки без последней цифры) или номер постоянного платежа эсчета в банке.

Если и компания, и клиент имеют договор постоянного платежа с банком, то при пересылке счёта в банк необходимо определить, будет ли отправлен в банк полный или ограниченный э-счет. В случае договора постоянного платежа необходимо заполнить поле номера банковского счета на карте клиента.

Чтобы создать сводный файл электронных счетов в банке, введите период, за который счета будут отправлены в банк и выберите банк.

Например, при создании сводного файла выберите SEB в качестве банка для компиляции файла для тех клиентов, которые заключили договор на прием электронных счетов в SEB Bank.

| Ппатежи / Сводный файл эл. счетов в бенк                                |            |       |   |              |  |  |
|-------------------------------------------------------------------------|------------|-------|---|--------------|--|--|
| Сегодня   Вчера   Текущий месяц   Предыдущий месяц   Предыдущий квартал |            |       |   |              |  |  |
| Начало                                                                  | До         | Банк  |   |              |  |  |
| 01.12.2023                                                              | 31.12.2023 | E SEB | ~ | Предпросмотр |  |  |
|                                                                         |            |       |   |              |  |  |

Кликните на кнопку <sup>предпросмотр</sup>, чтобы увидеть какие счета добавляются в файл. Если по каким-то причинам вы не хотите добавлять счет из списка в сводный файл, то уберите галочку рядом с этим счётом.

Для создания файла кликните создать файл, а для отмены

При создании сводного файла электронного счета оставьте поле выбора банка пустым и создайте файл без выбора конкретного банка, если банк предоставляет услуги оператора электронного выставления счетов. Если у вас есть договор с банком на отправку электронных счетов клиентов в другие банки, то введите в меню Настройки -> Данные компании-> Настройки эл. счетов – «Оператором эл. счетов является банк» банк и номер договора с банком.

| Оператором эл. счетов является банк                                                                                                    | ^         |
|----------------------------------------------------------------------------------------------------|-----------|
| Ести у Вас есть договор с банком об отправке электронных счетов в другие банки, выберите банк и введите номер договора. Чтобы отправить в банк сводку электронных счетов, используйте меню Платежи > Сводный файл электронных счето<br>Указывать банк там ме нужно. | в в банк. |
| Edus                                                                                                    |           |
|                                                                                                    | ~         |
| Номер договора с оператором                                                                                                    |           |
|                                                                                                    |           |
|                                                                                                    | хранить   |

С удовольствием ответим на все Ваши вопросы. Звоните или пишите!

По рабочим дням с 9:00-16:30 по телефону 776 9333 <u>klienditugi@merit.ee</u>

merit.ee